# Verbindungsprobleme

## Anleitung

### Die erste Verbindung

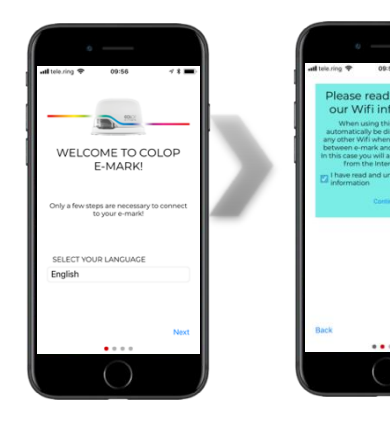

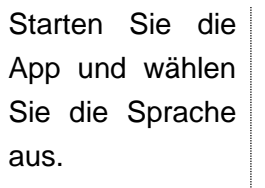

Akzeptieren Sie unsere WLAN-Informationen und...

Continue Wenn Sie die WLAN-Infos nicht akzeptieren, können Sie die App nicht verwenden!

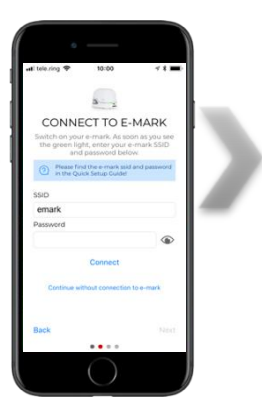

Geben Sie die

SSID und das

Ihres

Passwort

e-marks ein.

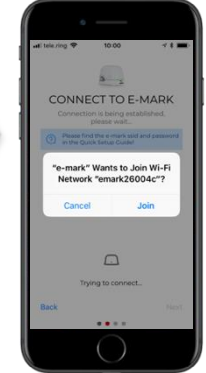

Erlauben Sie dem emark, sich dem Netzwerk

anzuschließen. Wenn Sie nicht zulassen, dass sich Ihr e-mark mit dem Netzwerk verbindet, können Sie keine Verbindung herstellen!

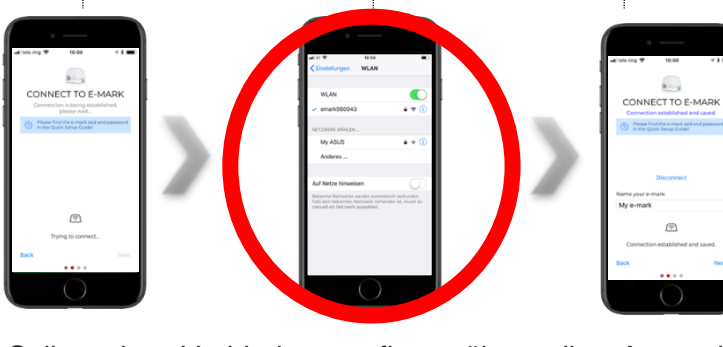

Warten Sie... Sollte der Verbindungsaufbau über die App nicht erfolgreich sein, kann die WLAN-Verbindung auch manuell über die WLAN-Einstellungen eines Computers, Smartphones oder Tablets hergestellt werden. Wenn Sie es geschafft haben, Ihren e-mark mit Ihrem Gerät zu verbinden, können Sie zur App zurückkehren und mit der Eingabe von SSID und Passwort fortfahren.

Geben Sie ihren e-mark einen Namen.

<u>! Stellen Sie sicher, dass Sie immer die neueste Version der</u> <u>App verwenden, da es sonst zu Problemen kommen kann!</u>

# Verbindungsprobleme

## Anleitung

#### Der e-mark wird in den WLAN-Einstellungen nicht angezeigt

| Situation                                  | Ursache                                                                                                    | Lösung                                                                                      |
|--------------------------------------------|----------------------------------------------------------------------------------------------------|---------------------------------------------------------------------------------------------|
| Die LEDs auf dem e-mark leuchten nicht.    | Der e-mark ist ausgeschaltet.                                                                                                    | Schalten Sie den e-mark<br>ein.                                                             |
|                                            | Der e-mark wurde in den<br>Schlafmodus versetzt.                                                                                                    | Heben Sie den e-mark<br>kurz von der<br>Dockingstation ab.                                  |
|                                            | Der Akku ist leer.                                                                                                    | Akku aufladen!                                                                              |
| Die LEDs auf dem e-mark<br>leuchten auf.   | Überprüfen Sie den<br>Batteriestatus des e-marks. Bei<br>niedrigem Batteriestand (<15%)<br>können Verbindungsprobleme<br>auftreten.                                     | Akku aufladen!                                                                              |
|                                            | Versuchen Sie, Ihren e-mark mit<br>einem anderen Gerät (Tablet,<br>Telefon) zu verbinden, um<br>festzustellen, ob die Wi-Fi-<br>Funktion Ihres e-marks<br>funktioniert. | Kehren Sie zum e-mark<br>zurück, wenn dies mit<br>einem anderen Gerät nicht<br>funktioniert |
| Im Allgemeinen können keine Wifi-Netzwerke | Das WLAN des Geräts<br>(Smartphone, Tablet, Laptop                                                                                                    | Aktivieren Sie das WLAN<br>in Ihren WLAN-                                                   |
| gefunden werden.                           | usw.) ist nicht aktiviert.                                                                                                    | Einstellungen.                                                                              |

# Verbindungsprobleme

## Anleitung

### Das Passwort ist falsch

| Ursache                                                                                             | Lösung                                                                                                    |
|----------------------------------------------------------------------------------------------------|----------------------------------------------------------------------------------------------------|
| Der e-mark ist möglicherweise bereits mit<br>einem anderen Gerät (Smartphone, Tablet)<br>verbunden. | Überprüfen Sie, ob die hintere linke LED blau<br>leuchtet. Wenn ja, ist der e-mark mit einem<br>anderen Gerät verbunden. Um die Verbindung zu<br>trennen, schalten Sie den e-mark aus und wieder<br>ein, wenn Sie nicht wissen, welches Gerät für die<br>vorhandene Verbindung geeignet ist. |
| Das Passwort wurde falsch eingegeben.                                                               | Geben Sie das Passwort richtig ein.                                                                                                    |
| Das Passwort wurde vergessen.                                                                       | Führen Sie einen Reset durch. Das Passwort<br>wird auf die Werkseinstellungen zurückgesetzt<br>und wird auf dem nächsten Abdruck, den Sie<br>machen, sichtbar sein.                                                                                                    |

### Der e-mark verliert die Verbindung zur App

| Ursache                | Lösung                                    |
|------------------------|-------------------------------------------|
| Veraltete App-Version. | Installieren Sie die neueste App-Version. |
|                        |                                           |